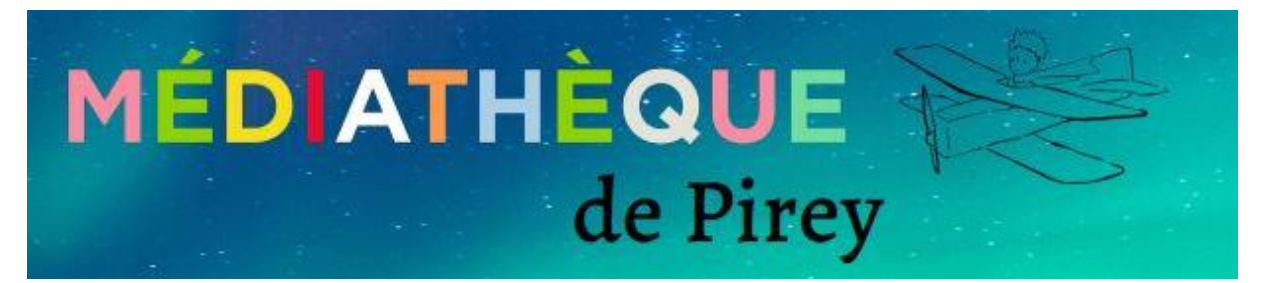

Cher(e)s adhérent(e)s,

Vous venez de vous inscrire à la médiathèque de Pirey, nous vous souhaitons la bienvenue.

Vous allez pouvoir **consulter l'intégralité des documents de notre fonds**, les livres, mais aussi les CD et DVD (avec pour certains des extraits à écouter ou des bandes annonces à visionner).

Vous pouvez, depuis chez vous, faire votre choix et préparer votre visite et réserver un document.

Vous pouvez une fois votre compte créé, **surveiller vos emprunts**, vos dates de retour, et même **prolonger la date de vos prêts**, à condition bien entendu que le document ne soit pas attendu par un autre lecteur.

Voici l'adresse pour vous rendre sur le catalogue <u>https://mediatheque-pirey.fr</u>

## Comment procéder ?

Sur la page d'accueil, il faut vous connecter dans la fenêtre à droite.

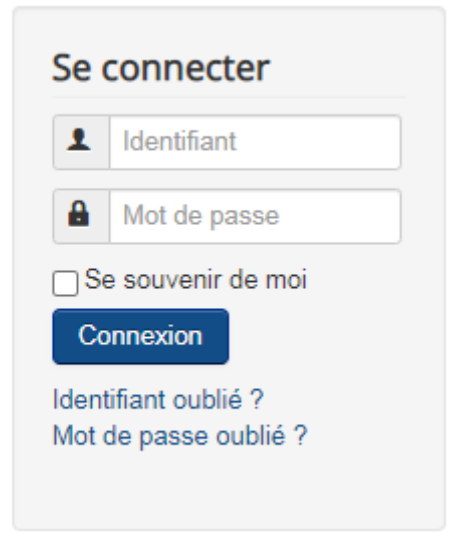

## Votre identifiant est votre numéro d'adhérent qui figure en haut de ce mail d'information.

Lors de votre 1<sup>ère</sup> connexion, un mot de passe par défaut vous a été attribué, il s'agit des 4 premiers chiffres de la date de naissance (jour et mois de naissance) du détenteur du compte.

Il faudra ensuite le changer et choisir celui de votre choix pour une connexion future et enregistrer votre adresse mail pour la création d'un compte.

Vous découvrirez les modes de recherches proposés, le fonctionnement est assez simple.

Lorsque vous cherchez dans nos rayons virtuels vous verrez immédiatement si le livre est **disponible** (il y a un chiffre inscrit) ou s'il est **déjà emprunté** (il y a une croix rouge) dans ce cas vous pouvez le réserver depuis chez vous.

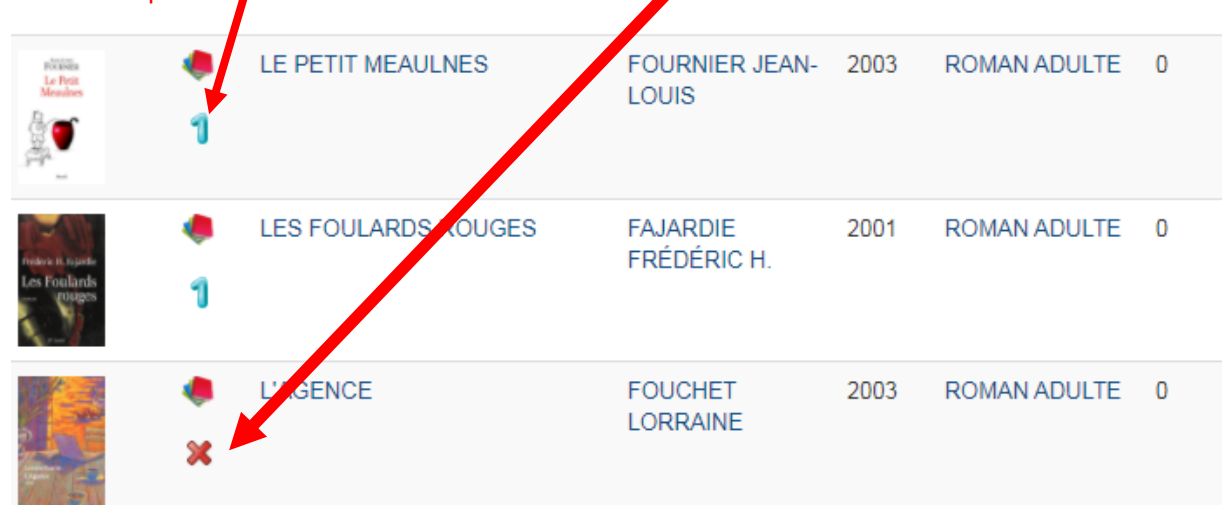

Pour consulter les documents, vous pouvez cliquer sur la couverture (celle-ci apparaît en grand format) ou cliquer sur le titre, les informations du document s'affichent ainsi que le bouton « réserver ».

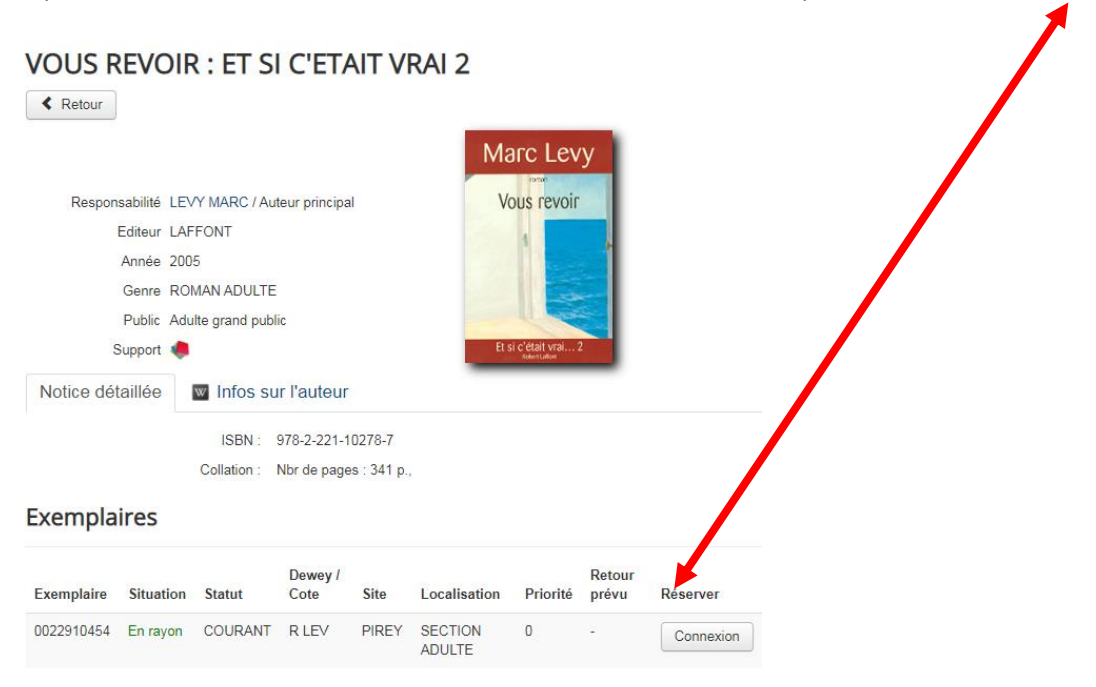

L'onglet « Nouveautés » vous propose la liste de nos derniers achats (vous pouvez filtrer l'année et choisir le menu descendant afin de voir les toutes dernières acquisitions).

**Petite astuce** : si vous souhaitez consulter nos derniers achats de l'année sur le catalogue en ligne, lors de votre connexion rendez-vous sur l'onglet NOUVEAUTES, choisissez " Adulte " ou " jeunesse ", choisir TRIER PAR "Année", sélectionner "descendant ".

Et voilà... ne s'afficheront que les derniers achats de l'année en cours.

Pour être encore plus précis et voir apparaître à l'écran nos derniers livres intégrés, il faut alors choisir TRIER PAR "Vues ", sélectionner " descendant ", les livres apparaîtront par ordre d'intégration dans notre base, le plus récent en haut.

Nous vous souhaitons une belle découverte de notre catalogue.

Pour toute question concernant le fonctionnement nous restons à votre disposition par téléphone au 03.81.82.06.97 ou par mail <u>mediatheque@pirey.fr</u>

L'équipe de la médiathèque